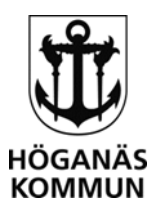

# **ANSLUT TILL FJÄRRDATOR/SERVER**

## FÖRUTSÄTTNINGAR

För att kunna ansluta behöver du ha förberett följande:

1. Behörighet/Aktivering av konto

**Anställd:** Behörighet till fjärranslutning via privat dator krävs, beställs hos IT-avdelningen.

**Konsult:** Se till att din kontaktperson har beställt aktivering av ditt konto.

## 2. Multifaktor

Anställd: <u>Multifaktor</u> krävs när du ansluter från en privat dator och måste aktiveras på en arbetsdator. Konsult: Vid första inloggning ska du aktivera multifaktor och byta tillfälligt lösenord.

## 3. Datornamn eller servernamn som du ska ansluta till

Anställd: Står på skrivbordet uppe till höger på din dator. Konsult: Servernamn får du från din kontaktperson i kommunen.

## **SNABBGUIDE**

- 1. Surfa till rds2022.hoganas.se
- 2. Logga in med ditt användarnamn (e-post för anställd) och multifaktor
- 3. Fjärrdator/server: "Ladda hem klient"
- 4. Bekräfta ditt lösenord i "Säker inloggning (RDS)
- 5. Fjärrdator/server: Starta klienten och ange fjärrdator/servernamn tillsammans med ditt användarnamn (e-post för anställd) och lösenord.

Exempel datornamn/servernamn: KLK-3012XXXX.hoganas.se Exempel användarnamn: testkonsultab@hoganas.se

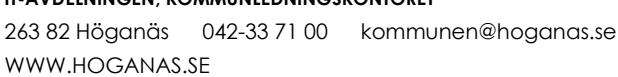

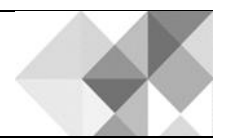

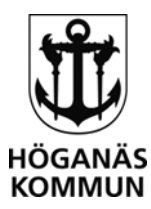

## ANSLUT TILL FJÄRRSKRIVBORD GENOM RDS2022

- 1. Öppna webbläsaren och surfa till rds2022.hoganas.se
- 2. Ange ditt användarnamn xxxxxx@hoganas.se

Du kan behöva välja "Annan användare" då den tar kontot som finns på datorn som förval. Skulle du få problem att ansluta, öppna ett InPrivate fönster (CTRL+SHIFT+N).

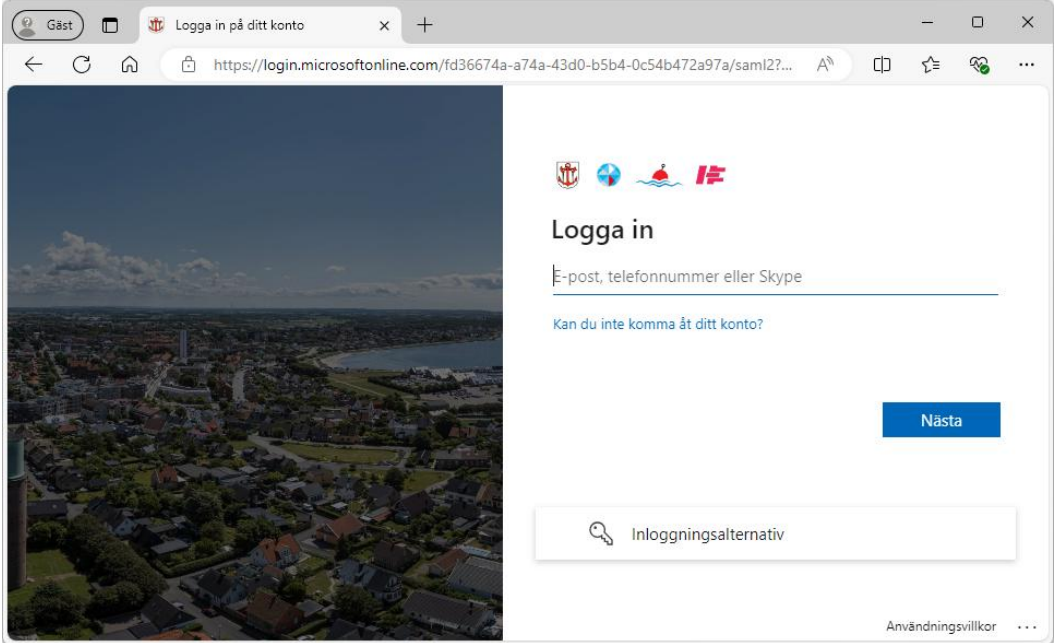

#### 3. Ange ditt lösenord. Klicka på "Logga in"

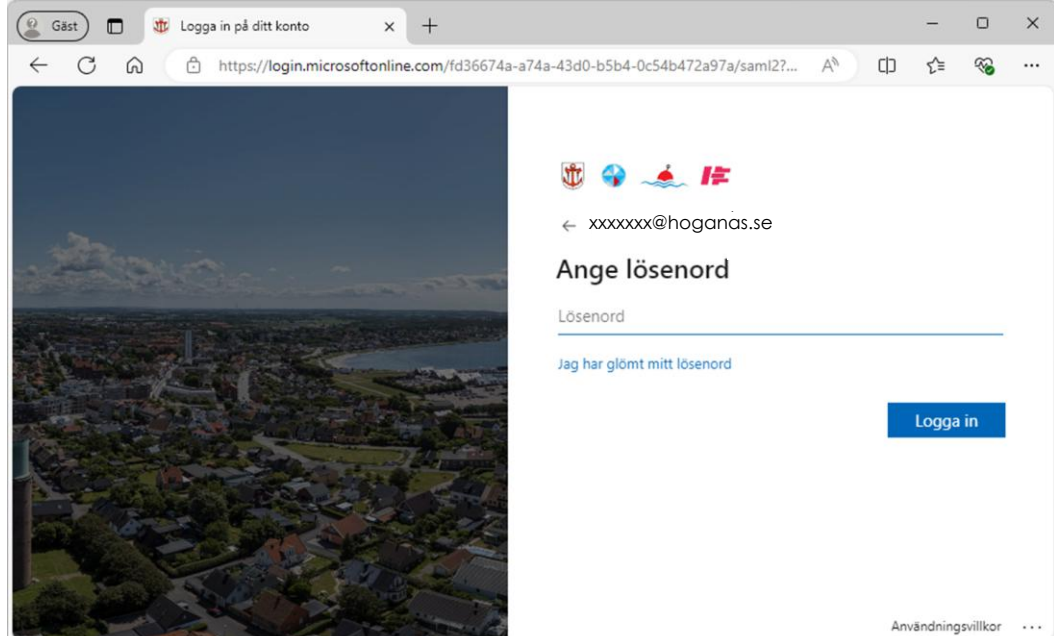

#### HÖGANÄS KOMMUN \_

IT-AVDELNINGEN, KOMMUNLEDNINGSKONTORET 263 82 Höganäs 042-33 71 00 kommunen@hoganas.se WWW.HOGANAS.SE

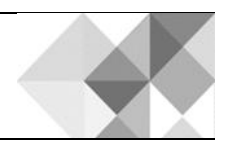

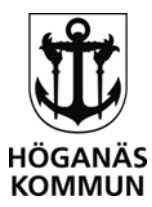

a. Du ombeds nu att godkänna med multifaktor. Konsult: Första gången - följ Microsofts instruktioner för att aktivera multifaktor och byta tillfälligt lösenord.

Anställd: Första gången - det krävs att du har aktiverat multifaktor på arbetsdator innan inloggning.

#### 5. Nu kommer du att slussas vidare till vår säkerhetsportal.

| <b>Ü</b> 😯             | - <b>*      </b>                                                                                                    |
|------------------------|----------------------------------------------------------------------------------------------------|
| Säker inloggning (RDS) | Anslut till fjärrdator/server                                                                                                    |
| Ange lösenord          | Ladda hem klient                                                                                                    |
| Logga in               | <ol> <li>Ladda hem klienten genom knappen ovan</li> <li>Logga sedan in genom "Säker inloggning (RDS)<br/>på denna sida, därefter i klienten</li> <li>Läs mer i vår <u>PDF-guide</u></li> </ol> |

Höganäs kommun - IT-avdelningen

#### a. För dig som ska ansluta till fjärrdator/server:

- i. Klicka på gröna knappen "Ladda hem klient" MAC: Ladda hem Windows-appen innan detta steg.
- ii. Logga in genom att skriva ditt lösenord i fältet under "Säker inloggning (RDS)". Klienten kommer inte att fungera innan du gjort detta steg.

Skriver du fel lösenord uppmanas du att skriva in dina inloggningsuppgifter i en ny dialogruta.

Säker inloggning (RDS)

| Ange lösenore | d        |
|---------------|----------|
|               | Logga in |

- iii. Nu ska du öppna den nerladdade klienten Klienten hittas i Hämtade filer om du inte har den öppen.
- Klicka på "Anslut/Connect" iv.

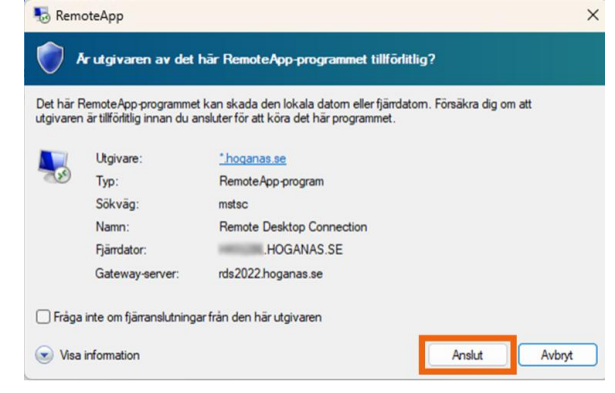

#### HÖGANÄS KOMMUN \_ Þ

#### IT-AVDELNINGEN, KOMMUNLEDNINGSKONTORET

263 82 Höganäs 042-33 71 00 kommunen@hoganas.se WWW.HOGANAS.SE

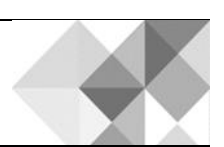

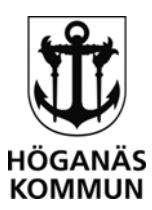

 v. Ett fönster kommer öppnas där du ska skriva in namnet på den dator eller server du ska ansluta till. Tryck sedan "Anslut/Connect"

Under Visa information/Show Options ser du inställningar för ljud, skärm m.m. Exempel datornamn/servernamn: KLK-3012XXXX.hoganas.se

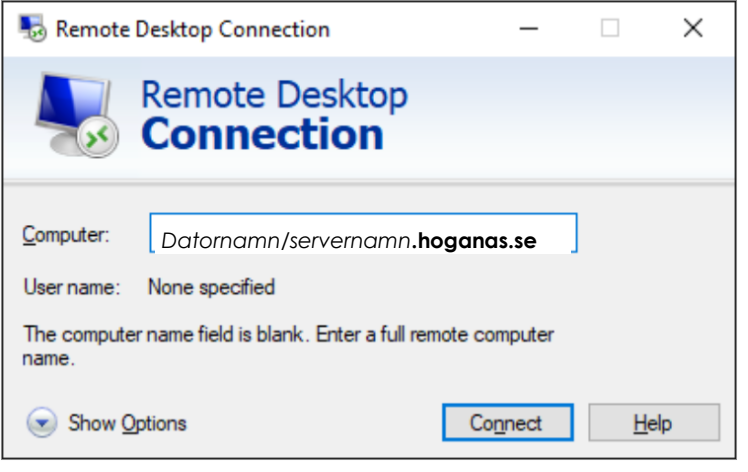

- vi. Skriv in dina inloggningsuppgifter
- vii. Nu är du inne på fjärrskrivbordet. Kommer du inte in, kontrollera att du har loggat in i "Säker inloggning (RDS)", steg "ii" i denna manual.

### b. För dig som ska komma åt säkerhetsklassat system/app/tjänst

 Logga in genom att skriva ditt lösenord i fältet under "Säker inloggning (RDS)".
 Skriver du fel lösenord uppmanas du att skriva in dina inloggningsuppgifter i en ny dialogruta.
 Säker inloggning (RDS)

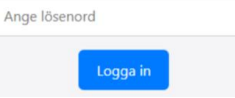

ii. Nu ska du se det system/app/tjänst som du har behörighet till.

#### REVISIONER

| Vem      | När        | Vad/varför        |
|----------|------------|-------------------|
| SR/DR/SB | 2025-03-20 | Första versionen. |
|          |            |                   |
|          |            |                   |

#### HÖGANÄS KOMMUN \_

IT-AVDELNINGEN, KOMMUNLEDNINGSKONTORET 263 82 Höganäs 042-33 71 00 kommunen@hoganas.se WWW.HOGANAS.SE

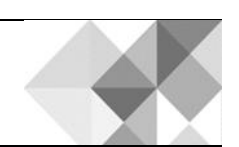